| <u>Création d'un document scientil</u> | ique avec_ |  |  |  |  |  |  |  |
|----------------------------------------|------------|--|--|--|--|--|--|--|
| Excel: IP n°3                          |            |  |  |  |  |  |  |  |

M'b'

**<u>But du TP:</u>** Exploiter avec Excel des mesures électriques, puis faire la simulation du montage avec un logiciel (Crocodile clips).

## I°)<u>Vérification de la loi d'ohm:</u>

On désire relever la mesure de l'intensité I et de la tension  $U_{AB}$  aux bornes d'un conducteur ohmique pour tracer ensuite la caractéristique  $U_{AB} = f(I)$  de celui-ci et ainsi déterminer sa résistance.

Au préalable le professeur aura rappelé quelques notions sur la tension et sur l'intensité et la manière de les mesurer.

1°) Réaliser le montage ci-dessous:

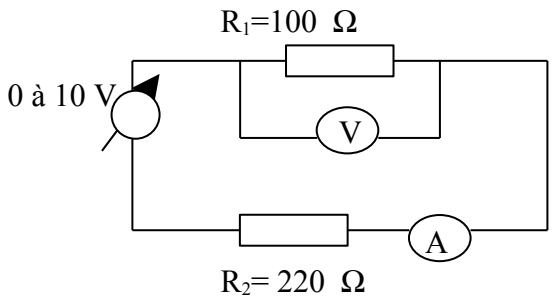

Le faire vérifier avant utilisation.

2°) Relevé des mesures dans la feuille de calcul:

\* donner un titre à la feuille de calcul : en A1 taper « CARACTERISTIQUE D'UN CONDUCTEUR OHMIQUE» en gras, taille 12.

- \* donner un sous-titre au travail qui suit : en A3 taper « <u>TABLEAU DES MESURES</u> » souligné, taille 10.
- \* confectionner le tableau des données comme suit et le remplir (Attention : le point fait office de virgule dans l'écriture des valeurs).

\* Trouver une façon rapide de remplir la deuxième ligne I (A) à partir de la première I (mA)

| I (mA)   |   |  |  |  |  |  |
|----------|---|--|--|--|--|--|
| I(A)     |   |  |  |  |  |  |
| U AB (V) | 0 |  |  |  |  |  |

\* améliorer la présentation de la feuille :

- sélectionner la colonne A puis dérouler format colonne largeur : taper 10.
- sélectionner A5 à K6 : dans barre d'outils, chercher l'outil « bordure » et sélectionner contour gras + quadrillage.
- sélectionner B5 à K6 puis dérouler cellule alignement centrée.

3°) Création d'un graphique incorporé à la feuille de calcul :

On veut réaliser le graphique donnant U  $_{AB}$  = f(I) .

- sélectionner B5 à K6 contenant les valeurs de  $U_{AB}$  et I (A)

- cliquer sur le bouton « assistant graphique » de la barre d'outils

- ouvrir le cadre graphique (en pointillé) dans la feuille de calcul : pointer A10 et tirer jusqu'en K30 à l'aide de la souris.

- suivre les étapes 1 à 5 de l'assistant graphique (1 :suivant, 2 : nuage de points, 3 : quadrillage, 4 : suivant, 5 : titre du graphique : « tracé de caractéristique d'un conducteur ohmique»- catégorie X : I (A)- catégorie Y : U <sub>AB</sub> (V).

<u>Remarque</u> : ce graphique peut toujours être modifié : cliquer deux fois sur le graphique pour l'activer (la barre d'outils devient accessible).

4°) Utilisation d'Excel pour trouver l'équation d'une courbe :

- Sélectionner les points sur le graphique, cliquer bouton droit, menu Insertion courbe de tendance  $\Rightarrow$  Type : linéaire  $\Rightarrow$  Options : afficher l'équation sur le graphique.

La courbe, apparaît en trait épais et elle est sélectionnée.

- Cliquer bouton droit sur la droite  $\Rightarrow$  Format de courbe de tendance  $\Rightarrow$  Personnalisée  $\Rightarrow$ Epaisseur : sélectionner la ligne fine, valider.

L'équation apparaît, il faut écrire U <sub>AB</sub> (à la place de y) et I (à la place de x) car on trace U <sub>AB</sub> = f(I) et non y = f(x).

- Sélectionner le graphique, sélectionner l'équation de la droite, placer le curseur de la souris sur le texte, valider (bouton gauche) et remplacer y par U AB et x par I.

## Sur votre compte-rendu (feuille Excel), expliquer ce que représente le coefficient directeur de la droite. Ecrire la loi d'Ohm en précisant les unités.

Comparer la valeur de  $R_1$  obtenue expérimentalement avec celle fournie par le constructeur. Justifier.

## II°) <u>Utilisation d'un logiciel de simulation : Crocodile Clips.</u>

*Vérifier les valeurs de*  $U_{AB}$  (*V*) *et I* (*mA*) *obtenues expérimentalement en utilisant le logiciel Crocodile Clips (imprimer votre montage).*